## FEX100\_ABB 流量计一个 RS485 转多个 RS485 通讯测试及应用

一> FEX100\_ABB 接上电源电源线及 RS485 信号线如下 红线为 RS485 D+ 黑线为 RS485 D-

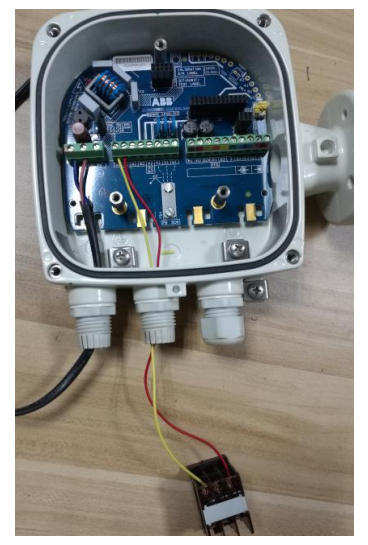

二> 插上表头, 通电

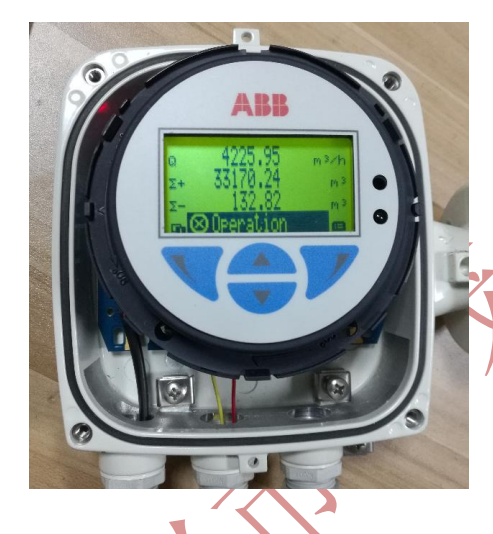

三> 查表头的 MODBUS 参数,及设置仪表进行仿真状态 1) MODBUS 参数(菜单操作)

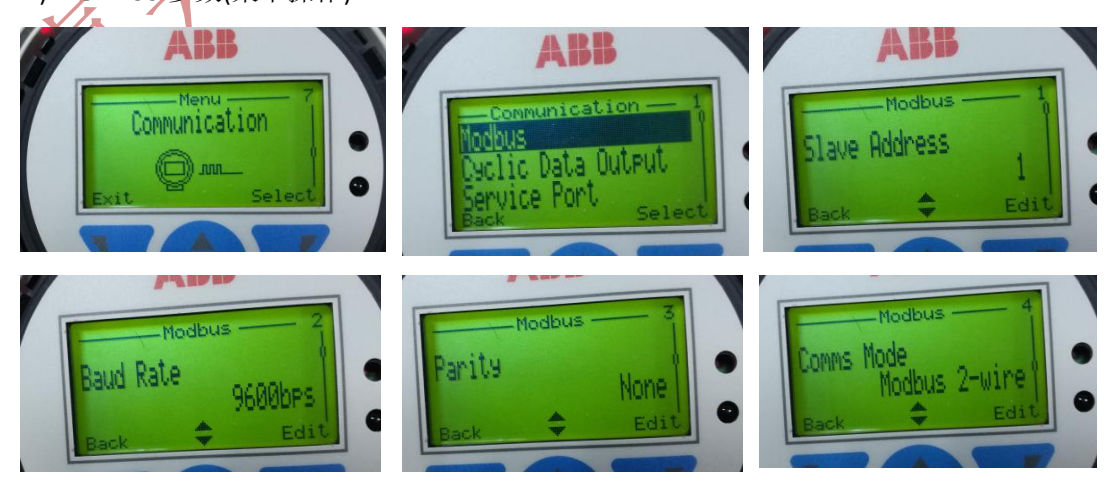

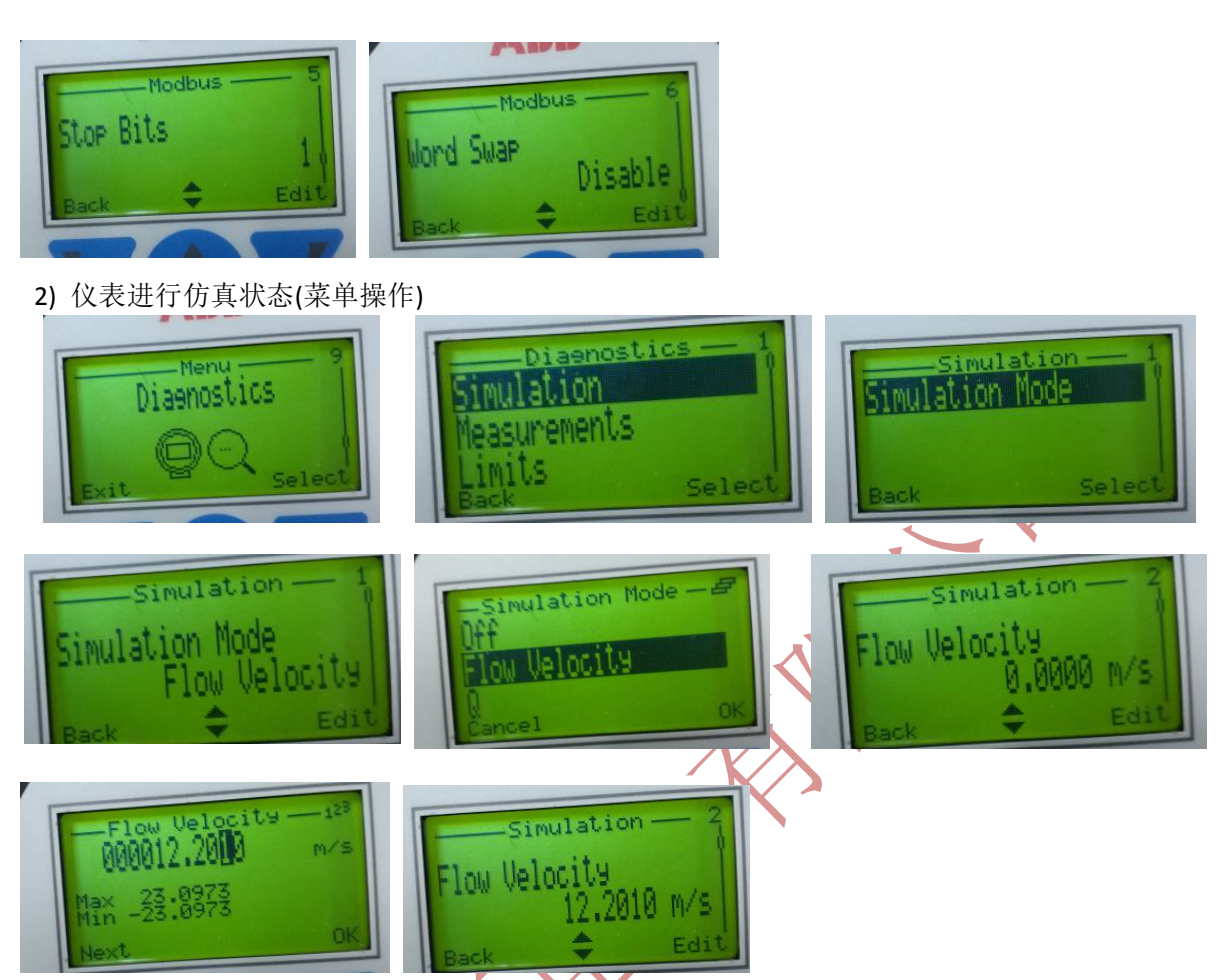

以上仪表设置完成,仪表返回到显示界面,就是上电的界面,注意仪表重新上电时,退出仿 值参数,如果再需要仿真,需要重新上电。

- 四.> 用 MODCAN 通讯测试
  - 1) 采用松茂电子 USB-RS485 与 FEX100 连接

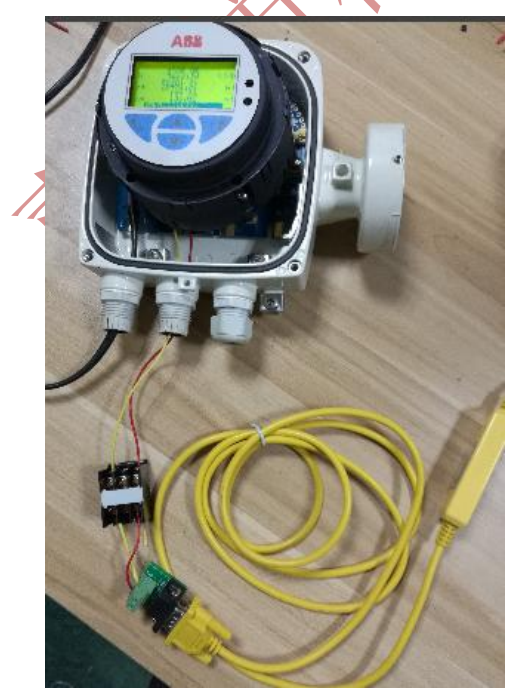

2) 读取瞬时流量 数据显示

| ModSca1  |      |                                   |                                           |               |
|----------|------|-----------------------------------|-------------------------------------------|---------------|
| Address: | 3057 | Device Id: 1<br>MODBUS Point Type | Number of Polls: 29<br>Valid Slave Respon | l<br>ises: 20 |
| Length:  | 2    | 04: INPUT REGISTER 🔹              | Re                                        | set Ctrs      |

3) 读取瞬时流量 发指令显示(发送指令要设置到 SM700-B 的指令 1)

| ModSca2                                 |                                                                |                                                                                        |                            |                                                                | - • •                  | ~     |
|-----------------------------------------|----------------------------------------------------------------|----------------------------------------------------------------------------------------|----------------------------|----------------------------------------------------------------|------------------------|-------|
| Address:                                | 3057                                                           | Device Id: 1<br>MODBUS Point Typ                                                       | e                          | Number of Polls: 3<br>Valid Slave Responses: 3                 |                        |       |
| Length:                                 | 2 0                                                            | 4: INPUT REGISTER                                                                      | •                          | Reset Ctrs                                                     |                        |       |
| [01][04][<br>[f0][00][<br>[73][dc]]     | 发送<br>[0b][ <u>f0][0b]</u> [<br>[02][73][dc][<br>[01][04][04][ | 版<br>02][73][dc] <mark>]01][04]<br/>01][04][04][45][84]<br/>45][84][05][96][25]</mark> | 0<br>[04][<br>[01]<br>[3f] | 45][84][01][96][2b][3f]<br>95][25][35][01][04][05][f0          | ][04][0b]<br>][00][02] | V     |
| 4) 读流量计                                 | 十正向与反                                                          | 向流量数据显示                                                                                |                            | X                                                              | 2v                     |       |
| Address:<br>Length:                     | 4001<br>8 04                                                   | Device Id: 1<br>MODBUS Point Type<br>I: INPUT REGISTER                                 | •                          | Number of Polls: 44<br>Valid Slave Responses: 36<br>Reset Ctrs | _                      |       |
| 34001: 35<br>34002:<br>34003:<br>34004: | 275.910000                                                     | 34005: 132.820000<br>34006:<br>34007:<br>34008:                                        |                            |                                                                |                        |       |
| 5) 读流量计                                 | 正向与反向                                                          | 可流量 发指令员                                                                               | 显示(                        | 发送指令要设置到 SM                                                    | <mark>₩700-B</mark> 的  | 指令 2) |

| ModSca3                                           |                                        |                                                               |                                                                    |                                                      |                                              |                                            |                                                                | ×          |
|---------------------------------------------------|----------------------------------------|---------------------------------------------------------------|--------------------------------------------------------------------|------------------------------------------------------|----------------------------------------------|--------------------------------------------|----------------------------------------------------------------|------------|
| Address:<br>Length:                               | 4001<br>8                              | Device Id: 1<br>MODBUS Point Type<br>04: INPUT REGISTER       | Number of Pol<br>Valid Slave Re                                    | ls: 3<br>esponses: 3<br>Reset Ctrs                   |                                              |                                            |                                                                |            |
| 发送<br>[01][04][<br>[04][0 <u>4][</u><br>[0f][a0][ | Of][a0][00<br>a0][00][08<br>00][08][f2 | )][08][f2][fa]<br>[01][01][04][<br>][f2][fa][01][04][10][40][ | 返回<br>10][40][e1][4d][0<br>40][e1][4d][28][1<br>e1][4d][57][ae][1] | 4][cc][cc][cc][f<br>f][7a][f][48][<br>4][7a][f][48][ | cd][40][60][<br>40][50][9a][<br>60][9a][3d][ | [9a][3d][70]<br>3d][70][a3]<br>70][a3][d7] | [a3][d7][0a][3a][d5][<br>[a7][0a][18][92][01][<br>[0a][2f][6b] | 01]<br>04] |
| HIN.                                              |                                        |                                                               |                                                                    |                                                      |                                              |                                            |                                                                |            |

## 五> 给 SM700-B 智能多路转换设置参数

1> 接电源后,短接 RSTOUT 与 GND 接线端子

(注意上电后,再短接,进入设置状态。如果是上电前短接,则进行参数初始化) 接如图所示 上接 松茂电子 USB-RS485 转换器,

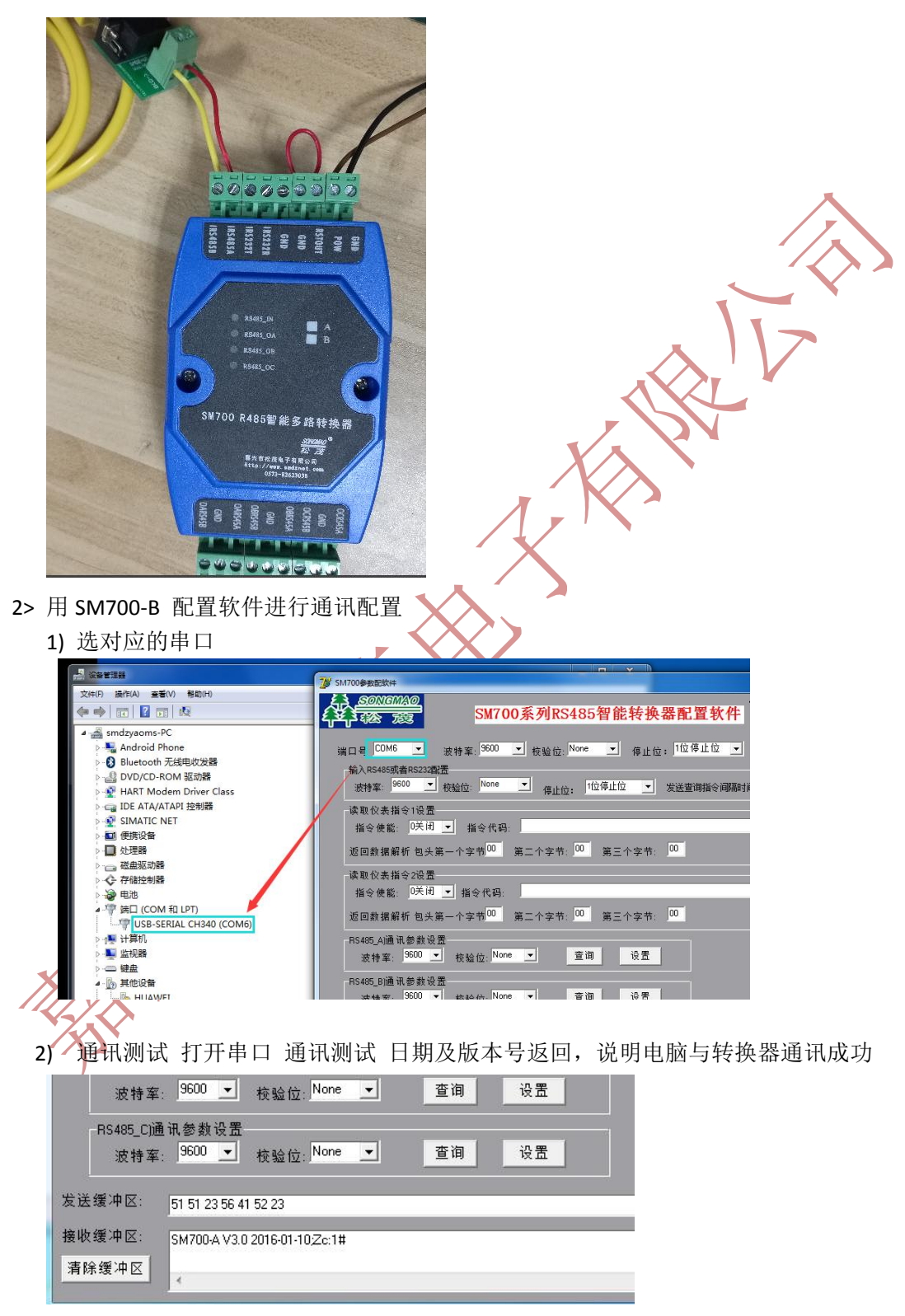

3) 设置指令 把读瞬时流量时指令读到发送指令1 并对应指令使能

| 14 SM700金米市や44                                                                                                    |                                                    |
|----------------------------------------------------------------------------------------------------|----------------------------------------------------|
| S SOMEWAD + VAL                                                                                                    |                                                    |
| SM700系列RS485智能转换器配置软件<br>の2:253065<br>http://www                                                                                                    | /戊甲千有限公司<br>76 0573-82623038<br>Lhart-rs232.com    |
| 端口号 CDM6 ▼ 波特案: 9600 ▼ 校验位, None ▼ 停止位: 1位停止位 ▼ 关闭串口                                                                                                    | 通讯查询                                               |
| 波特案: <sup>9600</sup> ▼ 校验位: <sup>None</sup> ▼ 停止位: 1位停止位 ▼ 发送查询指令间隔时间: <sup>010</sup> *0.1S                                                                                                    | 查询  设置                                             |
| 读取仪表指令1设置<br>指令使能: 1打开 _ 指令代码: 01 04 08 F0 00 02 73 DC                                                                                                    | 查询 设置                                              |
| 返回数据解析 包头第一个字节 第二个字节: 4 第三个字节: 4                                                                                                    | 查询  设置                                             |
| 读取仪表指令2设置<br>指公曲部:□关闭 ▼ 指公供码:                                                                                                    | 查询 设署                                              |
| 近回数据解析 / 33067 / 3056 VOLUME FLOW                                                                                                    |                                                    |
| RS485_A通讯参 瞬时流量(单精度浮点数)                                                                                                    |                                                    |
| 波特率: 96 发达 01 04 05 TU 00 02 73 CC                                                                                                    |                                                    |
| RS485_B通讯参 提收 01 04 04 42 C8 00 00 6E 02<br>波特率: <sup>960</sup> ····································                                                                                                    |                                                    |
| RS485_C)通讯参数设置<br>                                                                                                    |                                                    |
|                                                                                                    |                                                    |
| 友达续/H区: 50 50 23 0F 55 AA 03 03 00 00 0A 23                                                                                                    |                                                    |
| 接收缓冲区: Set up the success!                                                                                                    | *                                                  |
| 清除缓冲区                                                                                                    |                                                    |
|                                                                                                    |                                                    |
| 1 SM700参数配软件                                                                                                    |                                                    |
| SONGEWARD     SONGEWARD     SM700系列RS485智能转换器配置软件     V2.0 2015 0911 嘉兴市     QQ.253000     DR1253000     DR125300     DR125300     DR125300 | 松茂电子有限公司<br>576 0573-82623038<br>wy.hart-rs232.com |
| 端口号 COM6 ▼ 波特率: 9600 ▼ 校验位: None ▼ 停止位: 1位停止位 ▼ 关闭串口                                                                                                    | 通讯查询                                               |
| 輸入RS485或者RS232配置<br>波特室: 9600 ▼ 校验位: <sup>None</sup> ▼ 停止位: <sup>1位停止位</sup> ▼ 发送查询指令间隔时间: <sup>010</sup> *0.1S                                                                                                    | 查询 设置                                              |
| 读取仪表指令1设置<br>指令使能: 1打开 ▼ 指令代码: 01 04 08 F0 00 02 73 DC                                                                                                    | 查询 设置                                              |
| 返回数据解析 包头第一个字节 <sup>00</sup> 第二个字节: <sup>04</sup> 第三个字节: <sup>04</sup>                                                                                                    | 查询 设置                                              |
| 读取仪表指令2设置<br>                                                                                                    | 本海 八里                                              |
| 指令代能: <sup>10大 1</sup> /1 ▼ 指令代码:<br>近回教据解析 包头第一个字节 <sup>00</sup> 第二个字节: <sup>00</sup> 第二个字节: <sup>00</sup>                                                                                                    |                                                    |
| RS495 A涌讯参数设置                                                                                                    |                                                    |
| 波特率: <sup>9600</sup> ▼ 校验位: <sup>None</sup> ▼ 查调 设置                                                                                                    |                                                    |
| RS485_B通讯参数设置<br>波特率: <sup>9600</sup> ▼ 校验位: <sup>None</sup> ▼ 查询 设置                                                                                                    |                                                    |
| RS485_C通讯参数设置<br>波特案: <sup>9600</sup> ▼ 校验位: <sup>None</sup> ▼ 查询 设置                                                                                                    |                                                    |
|                                                                                                    |                                                    |
| 发送缓冲区: 50 50 23 0F 55 BB 01 09 01 01 04 0B F0 00 02 73 DC 23                                                                                                    |                                                    |

4) 把读正向累计,反向累计指令与 按照指令的方法 设到指令 2

| The surrout wather                                                                                                    |                                                                                                    |
|----------------------------------------------------------------------------------------------------|----------------------------------------------------------------------------------------------------|
| SMUUS SEESAH                                                                                                    |                                                                                                    |
|                                                                                                    | 公茂电子有限公司<br>76 0573-82623038<br>v.hart-rs232.com                                                                                                    |
| 端口号 COM6 ▼ 波特案: 9600 ▼ 校验位: None ▼ 停止位: 1位停止位 ▼ 关闭串口                                                                                                    | 通讯查询                                                                                                    |
| 制人R0405%目R3222周近<br>波特率: 9600 _ 校验位: None _ 停止位: 1位停止位 _ 发送查询指令间隔时间: 010 *0.1S                                                                                                    | 查询  设置                                                                                                    |
| 读取仪表指令1设置<br>指令使能: 11打开 _ 指令代码: 01 04 08 F0 00 02 73 DC                                                                                                    | 查询  设置                                                                                                    |
| 返回数据解析 包头第一个字节 <sup>00</sup> 第二个字节: <sup>04</sup> 第三个字节: <sup>04</sup>                                                                                                    | 查询设置                                                                                                    |
| 读取仪表指令2设置<br>指令使能: <mark>11打开</mark> 指令代码: D1 04 0F A0 00 08 F2 FA                                                                                                    | 查询 设置                                                                                                    |
| 返回数据解析 包头第一个字节 <sup>00</sup> 第二个字节 04 第三个字节: 10                                                                                                    | 查询设置                                                                                                    |
| RS485_A)通讯参数设置     Moditors Address     Perameter Name / Brief Description     Register Size / Defa       波特室:     96     Moditors Address     Perameter Name / Brief Description     Ryte Size       BS001 / Actual Address     Volume_FORMATIO_DOUBLE_FORMATIO_Address     8400 / 4004     0       RS485_Bj通讯参     34006 / 4004     VOLUME_FORMATIO_FORMATIO_Address     4 / 8     0                                                                                                    |                                                                                                    |
| RS485_C通讯参 <sup>WEE</sup> 01 04 . OF A0 00 08 F2 FA<br>波特案: 96 01 04 10 40 80 44 19 99 99 99 9A 40 40 C1 47 AE 14 7A E1 D9 AC                                                                                                    |                                                                                                    |
| 发送缓冲区: 50 50 23 0F 55 BB 02 09 01 01 04 0F A0 00 08 F2 FA 23                                                                                                    |                                                                                                    |
| 接收缓冲区: Set up the success!<br>清除缓冲区 <                                                                                                    | *                                                                                                    |
|                                                                                                    |                                                                                                    |
|                                                                                                    |                                                                                                    |
| W SM700参数函软件                                                                                                    |                                                                                                    |
| SM700\$数655/     SONGMA®     SONGMA®     SONGMA®     SONGMA®     SM700系列RS485智能转换器配置软件     V2.0 2015 0911    嘉兴市将     QQ:2530066     QQ:2530066     Dtp://www     SM700系列RS485智能转换器配置软件     V2.0 2015 0911    嘉兴市将     SM700系列RS485智能转换器配置软件     V2.0 2015 0911    嘉兴市将     SM700系列RS485智能转换器配置软件     V2.0 2015 0911    嘉兴市将     SM700系列RS485智能转换器配置软件     V2.0 2015 0911    嘉兴市将     SM700系列RS485智能转换器配置软件     SM700系列RS485智能转换器配置软件     SM700系列RS485智能转换     SM700系列RS485                                                                                                    | □□■×<br>公茂电子有限公司<br>576 0573-82623038<br>w.hart-rs232.com                                                                                                    |
|                                                                                                    | □ □ × 公戌电子有限公司 576 0573-82623038 whart-rs232.com 通讯查询                                                                                                    |
| SM700参数5数件     SM700系列RS485智能转换器配置软件     QQ:253006     QQ:253006     QQ:253006     QQ:253006     dQ:253006     QQ:253006     dttp://www     端口号 COM6 、 波特案: 9600 、 校验位: None 、 停止位: 1位停止位 、 关闭串口     输入RS485或者RS232配置     波特案: 9600 、 校验位: None 、 停止位: 1位停止位 、 发送查询指令间隔时间: 010 *0.15                                                                                                    | □ □ × 公戌电子有限公司<br>576 0573-82623038<br>whart-rs232.com 通讯查询 查询 设置                                                                                                    |
| SM7009数5554     SM7009数5554     SM700系列RS485智能转换器配置软件     Q2.2015.0911 嘉兴市格     Q2.2530062     Q2.2530062     dttp://www     端口号 CDM6 	 波特案: 9600 	 検验位: None 	 停止位: 1位停止位 	 关闭串口     输入RS485或者RS232配置     波特案: 9600 	 検验位: None 	 停止位: 1位停止位 	 关送查询指令间隔时间: 010 *0.15     读取仪表指令1设置     指令使能: 1打开 	 指令代码: 01.04.08 F0.00.02.73DC                                                                                                    | 四     ×       公戌电子有限公司     576     0573-82623038       whart-rs232.com     通讯查询       查询     设置       查询     设置                                                                                                    |
| SM7009数5554     SM700条列RS485智能转换器配置软件     COM6 、 波特案: 9600 、 校验位: None 、 停止位: 1位停止位 、 关闭串口     输入RS485或者RS232配置     波特案: 9600 、 校验位: None 、 停止位: 1位停止位 、 关闭串口     输入RS485或者RS232配置     波特案: 9600 、 校验位: None 、 停止位: 1位停止位 、 发送查询指令间隔时间: 010 *0.15     读取仪表指令1设置     指令使能: 1打开 、 指令代码: 0104 08 F0 00 02 73 DC     返回数据解析 包头第一个字节 00 第二个字节: 04 第三个字节: 04                                                                                                    | 正     区     X       公氏电子有限公司     676     0673-82623038       whart-rs232.com     通讯查询       查询     设置       查询     设置       查询     设置                                                                                                    |
| <ul> <li>         SM7009数5554         SM700系列RS485智能转换器配置软件         V2.0 2015 0911 嘉兴市札         QQ:2530062         QQ:2530062         GQ:2530062         GQ:253006         GQ:2530062         GQ:253006         GQ:253006         GQ:25300         GQ:253006         GQ:253006         GQ:253006         GQ:25300         GQ:25300         GQ:25300         GQ:25300         GQ:25300         GQ:25300         GQ:25300         GQ:25300         GQ:25300         GQ:25300         GQ:25300         GQ:25300         GQ:25300         GQ:2530         GQ:25300         GQ:2530         GQ:25300         GQ:2530         GQ:2530         GQ:2530         GQ:2530         GQ:2530         GQ:2530         GQ:2530         GQ:2530         GQ:2530         GQ:2530         GQ:</li></ul>                                                                                                    | 正     又       公氏电子有限公司     673-82623038       whart-rs232.com     通讯查询       查询     设置       查询     设置       查询     设置       查询     设置       查询     设置       查询     设置                                                                                                    |
| <ul> <li>ジ 5M7009数回数件</li> <li>シビルクシング 方法</li> <li>SM700系列RS485智能转换器配置软件</li> <li>V20 2015 0911 嘉兴市札<br/>QC2530062<br/>http://www</li> <li>端口号 CDM6 、 波特室: 9600 、 校验位: None 、 停止位: 1位停止位 、 关闭串口</li> <li>輸入RS485或者RS232配置</li> <li>波特室: 9600 ・ 校验位: None 、 停止位: 1位停止位 、 发送查询指令间隔时间: 010 *0.15</li> <li>读取仪表指令1设置</li> <li>指令使能: 1打开 、 指令代码: 01 04 08 F0 00 02 73 DC</li> <li>返回数据解析 包头第一个字节 00 第二个字节: 04 第三个字节: 04</li> <li>读取仪表指令2设置</li> <li>指令使能: 1打开 、 指令代码: 01 04 07 A0 00 08 F2 FA</li> <li>返回数据解析 包头第一个字节 00 第二个字节: 04 第三个字节: 10</li> </ul>                                                                                                    | 空     又       公氏电子有限公司。     673-82623038       what-rs232.com     通讯查询       查询     设置       查询     设置       查询     设置       查询     设置       查询     设置       查询     设置                                                                                                    |
| <ul> <li>ジ 5M7009数回数件</li> <li>シエアの多数回知(MAC)</li> <li>シエアのの系列RS485智能转換器配置软件</li> <li>シロル6 シェックシュ</li> <li>シストキャックション</li> <li>シストキャックション</li> <li>シスト・シュン</li> <li>シスト・シュン</li> <li>シスト・ション</li> <li>シスト・ション</li></ul>                                                                                                    | 查询     设置       查询     设置       查询     设置       查询     设置       查询     设置                                                                                                    |
| <ul> <li>         SM7009数度软件         SM700系列RS485智能转换器配置软件         V20 2015 0911 嘉兴市作         QC 253006         dttp://www         iii 口号 COM6 、 波特案: 9600 、 校验位: None 、 停止位: 1位停止位 、 关闭串口         iii 入RS485或者RS232配置         波特案: 9600 、 校验位: None 、 停止位: 1位停止位 、 关闭串口         iii 文 使量         iii 拉开 、 指令代码: 01 04 08 F0 00 02 73 DC         ju 回数据解析 包头第一个字节 00 第二个字节: 04 第三个字节: 04         iii 如数 20置         iii 如数 20置         iii 如 40 F40 00 08 F2 FA         ju 回数 20 mm 、        fi 合代码: 01 04 0F A0 00 08 F2 FA         iii 回数 25         iii 副 表 30 mm 、        fi 合代码: 01 04 0F A0 00 08 F2 FA         iii 回数 25         iii 副 表 30 mm 、        iiii 副 表         iii 副 表 30 mm 、        iiiiiiiiiiiiiiiiiiiiiiiiii</li></ul>                                                                                                    | <ul> <li>C</li> <li>X</li> <li>次</li> <li>た</li> <li>た</li> <li>た</li> <li>こ</li> <li>こ</li></ul> |
| <ul> <li> <sup>SM700多数定数44</sup> <sup>SM700系列RS485智能转换器配置软件         <sup>V20 2015 0911</sup> 嘉兴市在<br/>QQ:253006<br/>http://www         <sup>H</sup>二日号 CDM6 、 波特率: 9600 、 校验位: None 、 停止位: 1位停止位 、 关闭串口         <sup>SMACOLAC</sup><br/><sup>SMACOLAC</sup><br/><sup>SM700系列RS485智能转换器配置软件         <sup>V20 2015 0911</sup> 嘉兴市在<br/>QQ:253006<br/><sup>SM700</sup> 2023006         <sup>SM700</sup> 20223006         <sup>SM700</sup> 2022306         <sup>SM700</sup> 2022306         <sup>SM700</sup> 202306         <sup>SM700</sup> 202306         <sup>SM700</sup> 202306         <sup>SM700</sup> 202306         <sup>SM700</sup> 202306         <sup>SM700</sup> 20230         <sup>SM700</sup> 20230         <sup>SM700</sup> 20230         <sup>SM700</sup> 20230         <sup>SM700</sup> 2023         <sup>SM700</sup> 2023         <sup>SM700</sup> 2000         <sup>SM700</sup> 2000         <sup>SM7000</sup> 2023         <sup>SM700</sup> 2023         <sup>SM7000</sup> 2000         <sup>SM1000008F2FA         <sup>SM100008F2FA         <sup>SM100008F2FA         <sup>SM100008F2FA         <sup>SM100008F2FA         <sup>SM1000008F2FA         <sup>SM1000008F2FA         <sup>SM100008F2FA         <sup>SM100008F2FA     </sup></sup></sup></sup></sup></sup></sup></sup></sup></sup></sup></sup></sup></sup></sup></sup></sup></sup></sup></sup></sup></sup></sup></sup></sup></sup></sup></sup></sup></sup></sup></sup></sup></sup></sup></sup></sup></sup></li></ul> | 查询     设置       查询     设置       查询     设置       查询     设置       查询     设置                                                                                                    |
| <ul> <li>★ SMN09#WEX#</li> <li>★ SMN00AGO<br/>★ SMN00AGO<br/>★</li></ul>                                                                                                    | 查询     设置       查询     设置       查询     设置       查询     设置       查询     设置                                                                                                    |
| <ul> <li>★ SM700参数选数件</li> <li>★ SONGMARCO<br/>★ Constrained<br/>★ Constrained<br/>★ Constraine</li></ul>                                                                                                    | 查询     设置       查询     设置       查询     设置       查询     设置       查询     设置                                                                                                    |

5) 取下设置线, SM700-B 进行运行状态, 用串口调试看看, SM700-B 不停的发送读瞬时流量与累计流量指令。

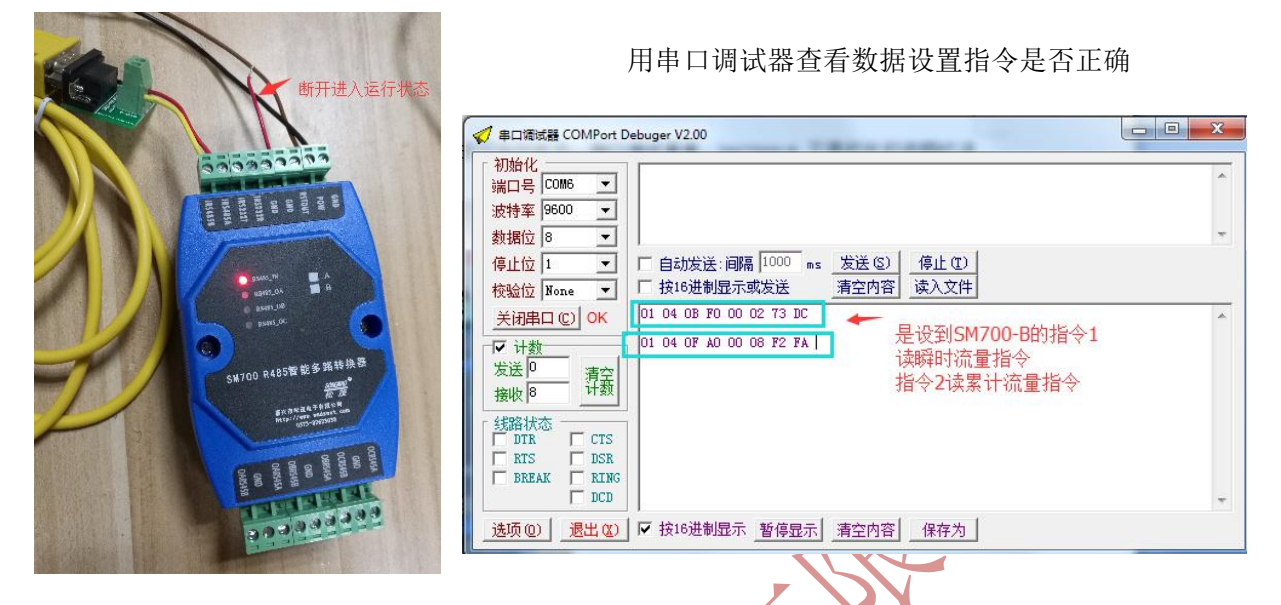

6) 把 SM700-B 转换器的 RS485 线 与 FEX100-ABB 仪表 RS485 线连接 用串口调试查看 实际连接图

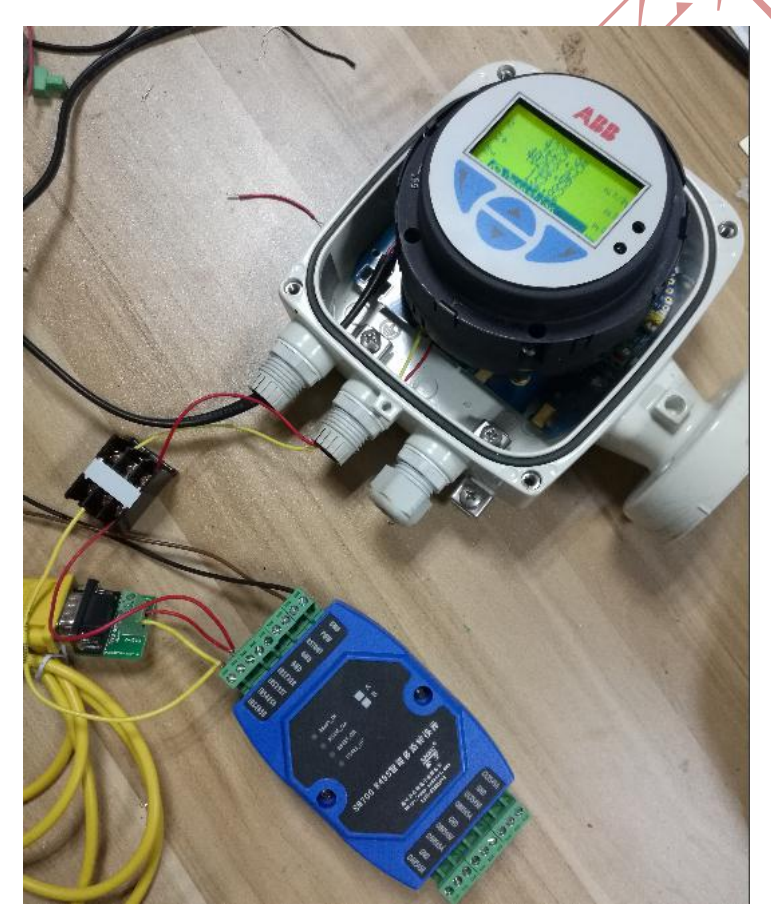

串口数据通讯监控

| 支特率  9600        |                                                                |
|------------------|----------------------------------------------------------------|
| 数据位 8 📃 👤        |                                                                |
| 亭止位 1 🛛 🔻        | □ 自动发送:间隔 1000 ms 发送 (S)   停止 (E)                              |
| 於哈尔 None ▼       | □ 按16进制显示或发送 清空内容 读入文件                                         |
|                  |                                                                |
| 打井串ロモリ           | 01 04 04 45 84 0F 96 2B 3F 丙条指郑有同 说明设置指令完成正确                   |
| ▶ 计数             |                                                                |
| 发送 0 清六          | UL U4 UK FU UU UZ (3 DL )                                      |
| 度山版 6550 计数      | 01 04 04 45 84 OF 96 2B 3F                                     |
| <b>E</b> IR 0000 | 01 04 0F A0 00 08 F2 FA                                        |
| 线路状态             | UI U4 10 40 E3 CE EC CC CC CC LU 40 50 9A 3D 70 A3 D7 UA 55 5E |
| DTR CTS          | 01 04 04 45 84 0F 96 2B 3F                                     |
| RTS DSR          | 01 04 0F A0 00 08 F2 FA                                        |
| THE DOLL         | 01 04 10 40 F2 CF 34 00 FE C0 0F 40 C0 01 30 T0 10 PT 01 00 FD |
| BREAK RING       | UI U4 IU 40 L3 CF 34 20 F5 C2 OF 40 60 9A 3D TO A3 DT UA 90 5D |

7) 取下 USB-RS485 接口,接到 SM100-B ARS485 输出口进行通讯测试 多路转换器实际接线图片 OARS485 通道给综合显示使用,OBRS485 OCRS485 分别两个 USB-RS485 到计算机上 MODCAN 软件(仿真两个不同的采集器、PLC,计算机审口与 SM700-B 通讯)

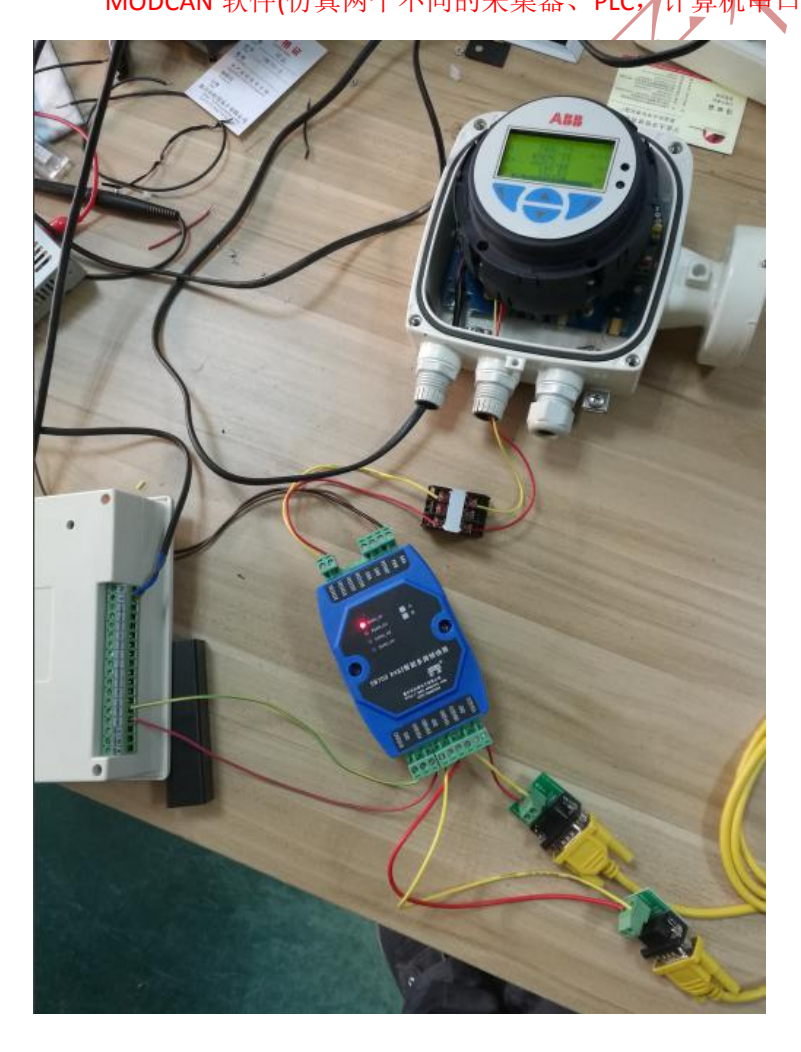

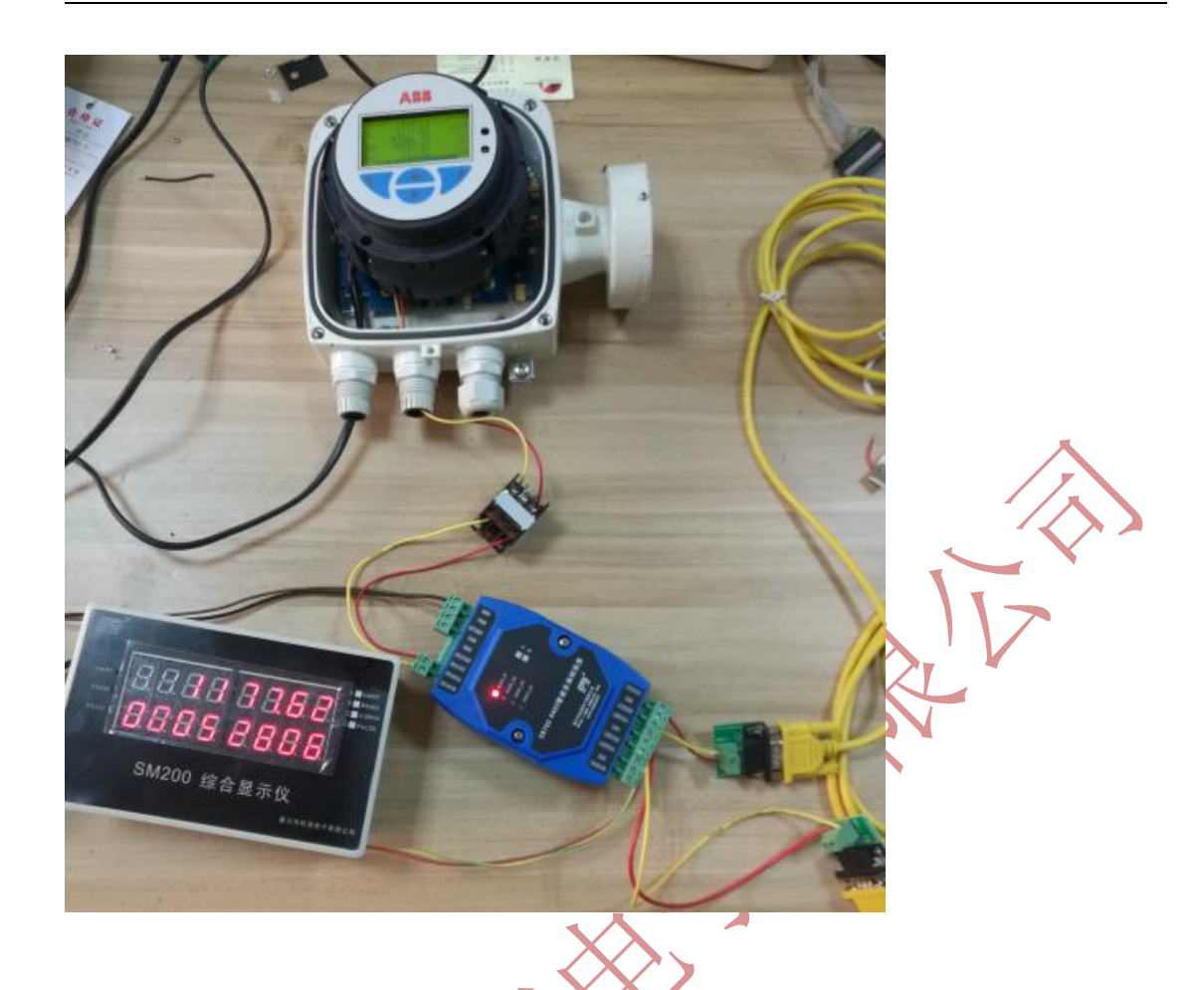

## 两个 USB-RS485 连接电脑 用两个 MODSCAN 参数设置如下

|                                                                       | ModScan32 - ModSca1                   | AND AREA AND AND AND AND                                                                                                    |                                                                                                    |
|-----------------------------------------------------------------------|---------------------------------------|----------------------------------------------------------------------------------------------------|----------------------------------------------------------------------------------------------------|
| x, x² Aa- *2 - A - A (字) ≣ ≣                                          | File Connection Setup View            | Connection Details                                                                                                    | 8                                                                                                    |
| 字体 6                                                                  |                                       | Connect                                                                                                    | Modbus Protocol Selections                                                                                                    |
| → 设备管理器<br>文件(F) 提作(A) 奏者(V) 帮助(H)                                    | 00 00 00 00 00 00 00                  | Direct Connection to COM6<br>Phone Number: 192.188.0.88                                                                                                    | Transmission Mode<br>STANDARD DANIEL/ENRON/OMNI<br>CASCII CRTU CASCII CRTU                                                                                                    |
|                                                                       | Address: 0001<br>Length: 100 0        | Configuration<br>Baud<br>Word<br>Popit NONE V<br>Stop I V                                                                                                    | Slave Response Timeout<br>2000 (msecs)<br>Delay Between Polls<br>1000 (msecs)<br>Force modbus command 15 and 16 for single-poin<br>(To be used in cases where the slave does not<br>support the single-point write functions 05                                                                                                    |
| <ul> <li>◆ 存储控制器</li> <li>◆ 电池</li> <li>▲ 寧 端口 (COM 和 LPT)</li> </ul> |                                       | rotocol Selection<br>OK Cancel                                                                                                    | and lb 1 Cancel                                                                                                    |
| - T ELTIMA Virtual Serial Port (CC<br>- P USB-SERIAL CH340 (COM6      | For Help, press F1                    |                                                                                                    | Polis: 0 Resp: 0                                                                                                    |
| USB-SERIAL CH340 (COM7)                                               | ModScan32 - ModSca1                   |                                                                                                    |                                                                                                    |
|                                                                       | File Connection Setup View            | Connection Details                                                                                                    | Modbus Protocol Selections                                                                                                    |
| C · · · · · · · · · · · · · · · · ·                                   | m m m m m m m m m m m m m m m m m m m | Direct Connection to COM7<br>Phone Wunber: [132.168.0.88<br>Service 7000<br>Configuration<br>Baud 9800 V<br>Word 8 V<br>Parit 9000<br>I V<br>Stop I V<br>rotocol Selection<br>OK Cancel | Transmission Mode<br>STABNAD<br>C ASCII C HTV C ASCII C HTV<br>Slave Response Timeout<br>[000 (nsecs)]<br>Delay Between Polls<br>[000 (nsecs)]<br>Force modbus command 15 and 16 for single-point<br>(To be used in cases where the slawe does not<br>support the single-point write functions 05<br>and (Th)<br>[0] C Cancel<br>[0] [0] [0] [0] [0] [0] [0] [0] [0] [0] |

| E                                                                                                    |                               |                                         |            |            |
|----------------------------------------------------------------------------------------------------|-------------------------------|-----------------------------------------|------------|------------|
| File Connection Setue View Window Help                                                                                          |                               |                                         |            |            |
|                                                                                                    |                               |                                         |            |            |
|                                                                                                    |                               |                                         |            |            |
|                                                                                                    |                               |                                         |            |            |
| B ModSca1                                                                                                    |                               |                                         |            |            |
| Address:     4001     Device Id:     1       Address:     4001     MODBUS Point Type       Length:     8     04: INPUT REGISTER | Number of Po<br>Valid Slave R | Ils: 930<br>esponses: 792<br>Reset Ctrs |            |            |
| 34001: 52810.070000 34007:<br>34002: 34008:<br>34003:<br>34004:<br>34005: 132.820000<br>34006:                                  |                               |                                         |            |            |
| For Help, press F1                                                                                                    |                               |                                         | Polls: 930 | Resps: 792 |
| ModScan32 - ModSca1                                                                                                    |                               |                                         |            | - 0 X      |
| File Connection Setup View Window Help                                                                                          |                               |                                         |            |            |
|                                                                                                    |                               |                                         |            |            |
|                                                                                                    |                               |                                         |            |            |
|                                                                                                    |                               |                                         |            |            |
| B ModScal                                                                                                    |                               |                                         |            |            |
| Address: 3057 MODBUS Date Turne                                                                                                 | Number of Pa                  | olls: 292                               |            |            |
| MODBUS Point Type                                                                                                    | Valid Slave R                 | lesponses: 280                          |            |            |
|                                                                                                    |                               | Reset Ctrs                              |            |            |
|                                                                                                    |                               |                                         |            |            |
| 22057 1177 6267                                                                                                    |                               |                                         |            |            |
| 33058:                                                                                                    |                               |                                         |            |            |
|                                                                                                    |                               |                                         |            |            |
|                                                                                                    |                               |                                         |            |            |
| P                                                                                                    |                               |                                         |            |            |
| For Help, press F1                                                                                                    |                               |                                         | Polls: 293 | Resps: 280 |
|                                                                                                    | $\langle \gamma \rangle$      |                                         |            |            |
| 以上说明, SM700-B 一个 RS485 分                                                                                                    | 成 3 个 RS48                    | 5 独立的 RS48                              | 35 接口,分别进  | 入不同的系统     |
| 采集仪表数据                                                                                                    |                               |                                         |            |            |
|                                                                                                    |                               | ≡ W -                                   | 专机本由之公司    | 甘水如相供      |
|                                                                                                    |                               | 茄六1                                     | 旧松戊电丁公可    | 仅不可定供      |
|                                                                                                    |                               |                                         | 2016       | -12-29     |
| ALL ALL ALL ALL ALL ALL ALL ALL ALL ALL                                                                                         |                               |                                         |            |            |
|                                                                                                    |                               |                                         |            |            |